| If yawataphae                                                            | neevogeittine, yoneed otha⊽ anac       | coostointhe Pakion, Pool.               |                         |         |
|--------------------------------------------------------------------------|----------------------------------------|-----------------------------------------|-------------------------|---------|
| Ebogees                                                                  | <b>a</b> hlyhate aracc <b>tat</b>      | ge <b>eat</b> ed bwentheybeginboig at W | e <b>snNahlyüb</b> vira |         |
| fevolasyobeging geovido, gPakig Account be a bincallyceated by HamResses |                                        |                                         | . lf                    |         |
| htishasbeenden,bµb e able öngninoopPakion, Accönnoon,ön/VenshnDadipanalv |                                        |                                         | , a <b>sy</b>           |         |
| <b>ta∤do</b> er₩                                                         | esen sevolises                         |                                         |                         |         |
| Fbboble spoelooddeetne if yalead yn aw a pakig accol                     |                                        |                                         |                         | fyøloob |
| 1) Naigae (                                                              | bhe Pakion, Poblbygion, obwaa∕         | ipkig/pita                              |                         |         |
|                                                                          | i) Click Fac <b>ly</b> & S <b>a</b> ff | ,                                       |                         |         |
|                                                                          |                                        |                                         |                         |         |

ii) Click P**c**has a Pakig Peith bish

hisiwake yabe Pakigi Padi

2) Inhe Pakig Pol, click

(poight6nhe exbpage)

3) Click hte